## WFDSS NextGen

### Focus Group Session 11 – Relative Risk & Organization Assessment (RR & OA) Sept 2023

## WFDSS Next Gen – General Information

- Link to WFMRDA WFDSS NextGen Info page: <u>https://wfmrda.nwcg.gov/news/next-generation-</u> wfdss
- Link to sign up for User group emails: <u>https://forms.office.com/g/waDd9nL02G</u>
- Link to Session 11 survey: <u>https://forms.office.com/g/dzWaW0mGcM</u>
- NOTE: This session will be recorded

# WFDSS Next - Relative Risk & Organization Assessment - To view RR & OA, search for incident

WFDSS My Home Incidents Reports User Support

National PL: 1 🌲 옴

### Incidents

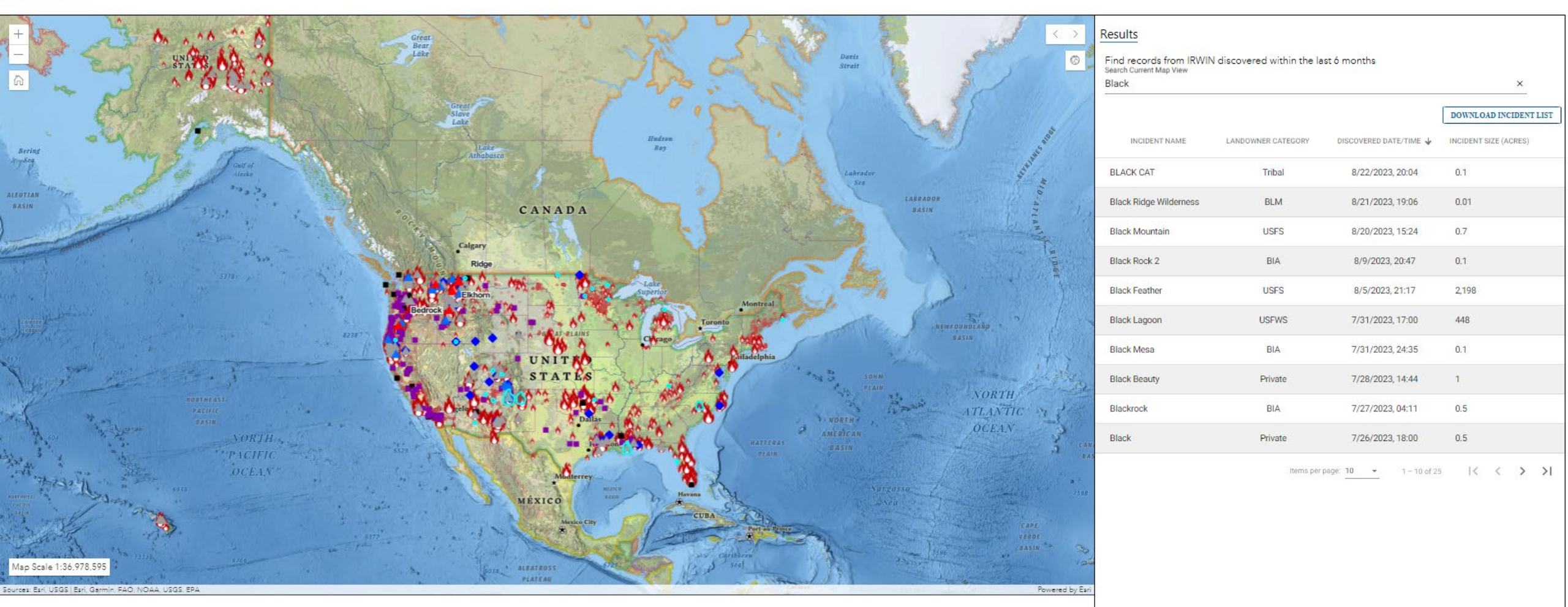

## WFDSS Next Gen — RR & OA — Once incident is located, click VIEW to navigate the Incident

🚯 WFDSS My Home

Incidents Reports User Support

### National PL: 1 🌲 🏼 🎍

### Incidents

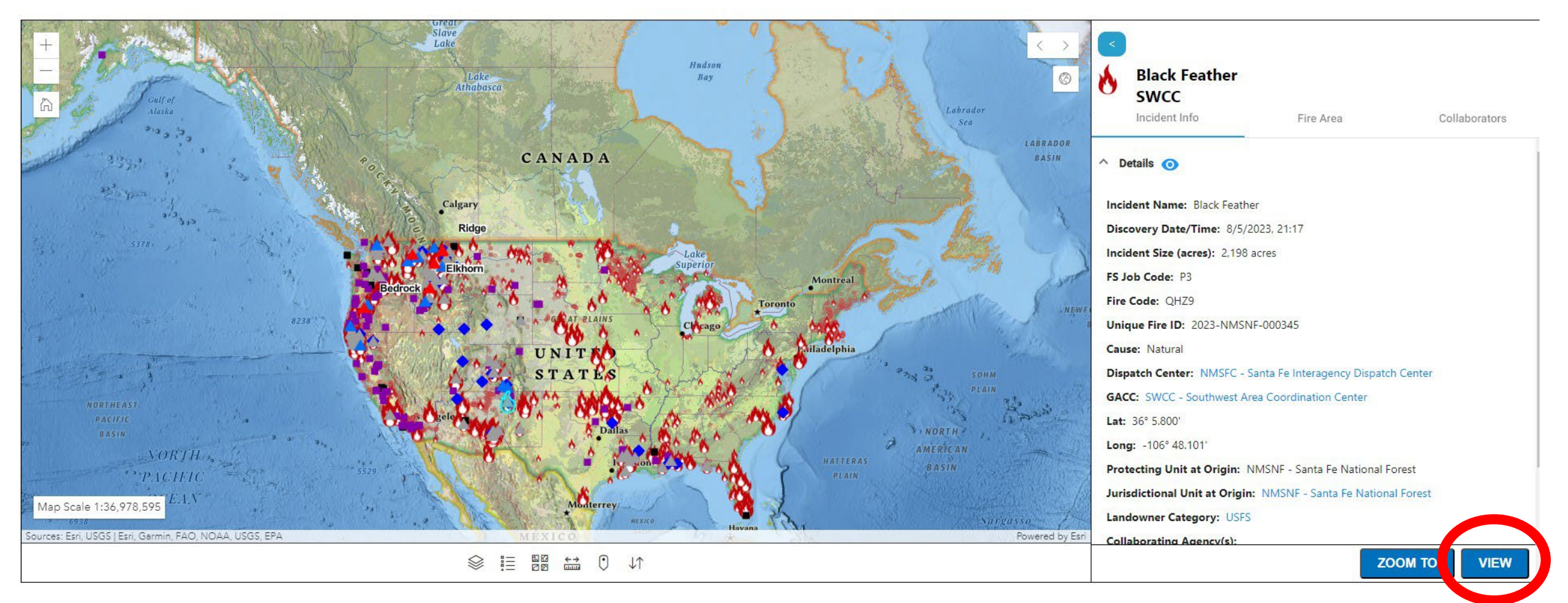

## WFDSS Next Gen – If the incident has not been initiated, Click "Initiate Record" to start moving through the Incident content.

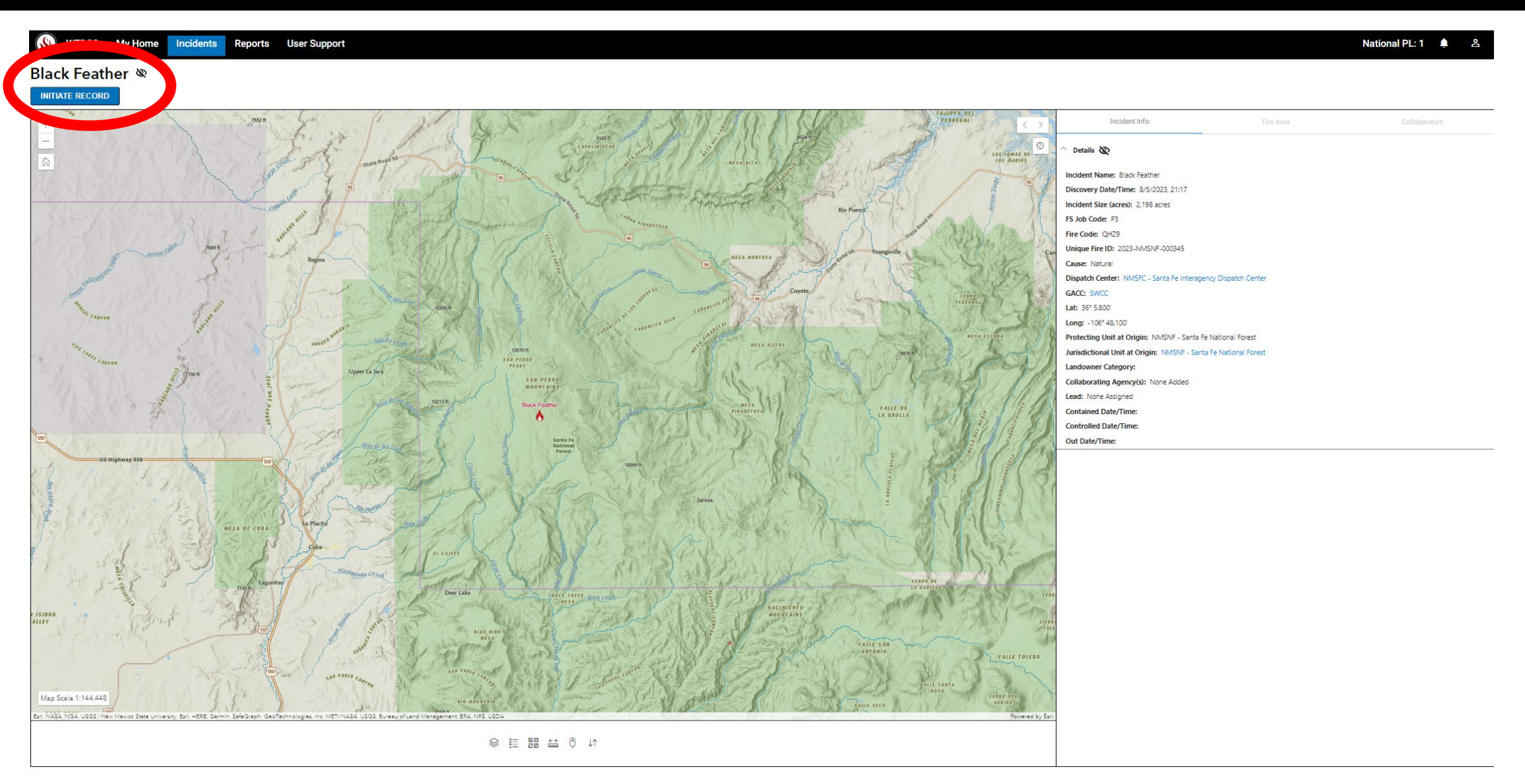

## WFDSS Next Gen – Navigate to the Relative Risk tab. Tabs will remain greyed out until they have been visited once.

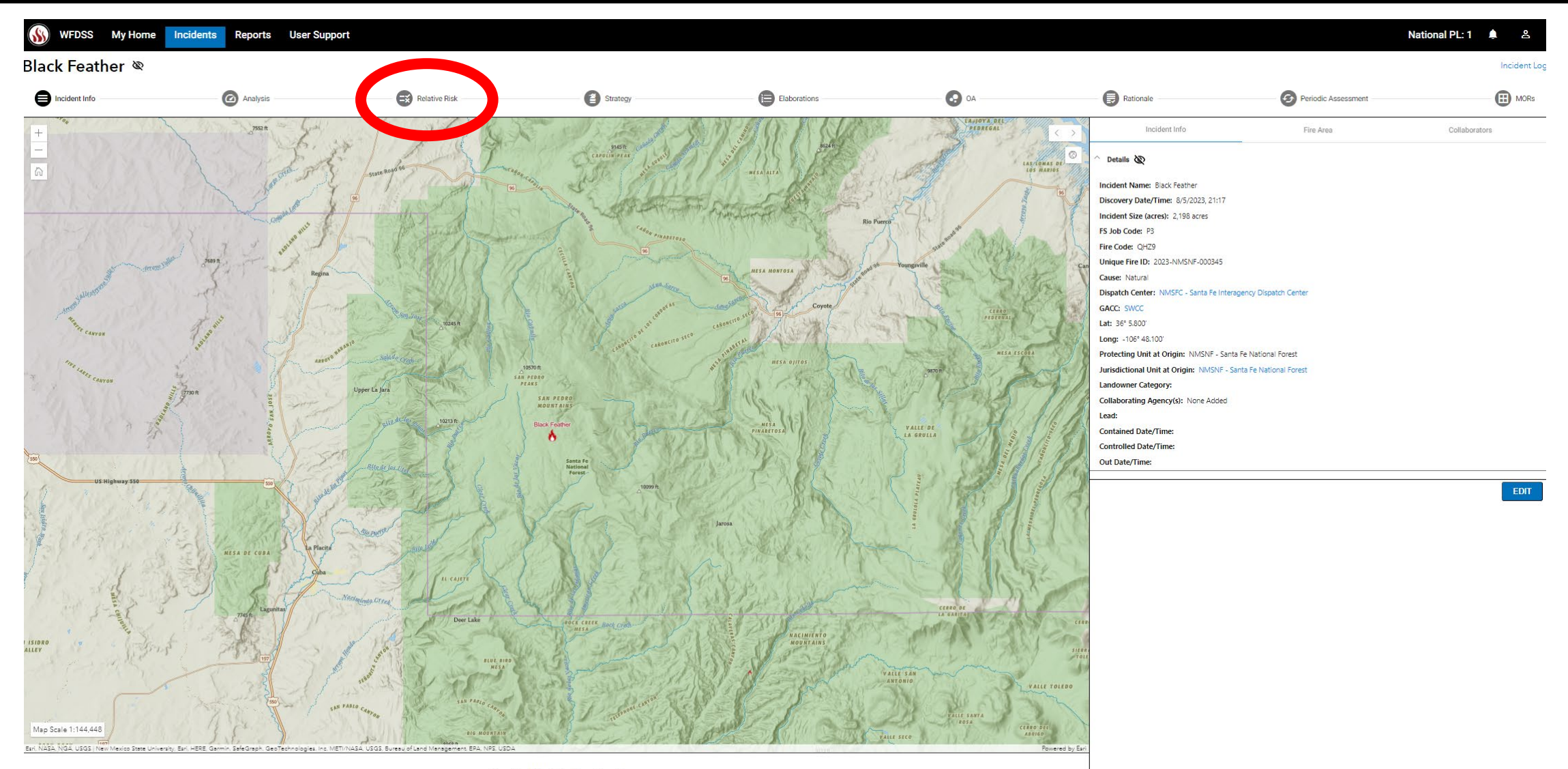

🛇 1≣ 🔡 🔛 🗘 🗸 🖉

## WFDSS Next Gen — Click the arrows in the upper right of the map to expand the Relative Risk inputs.

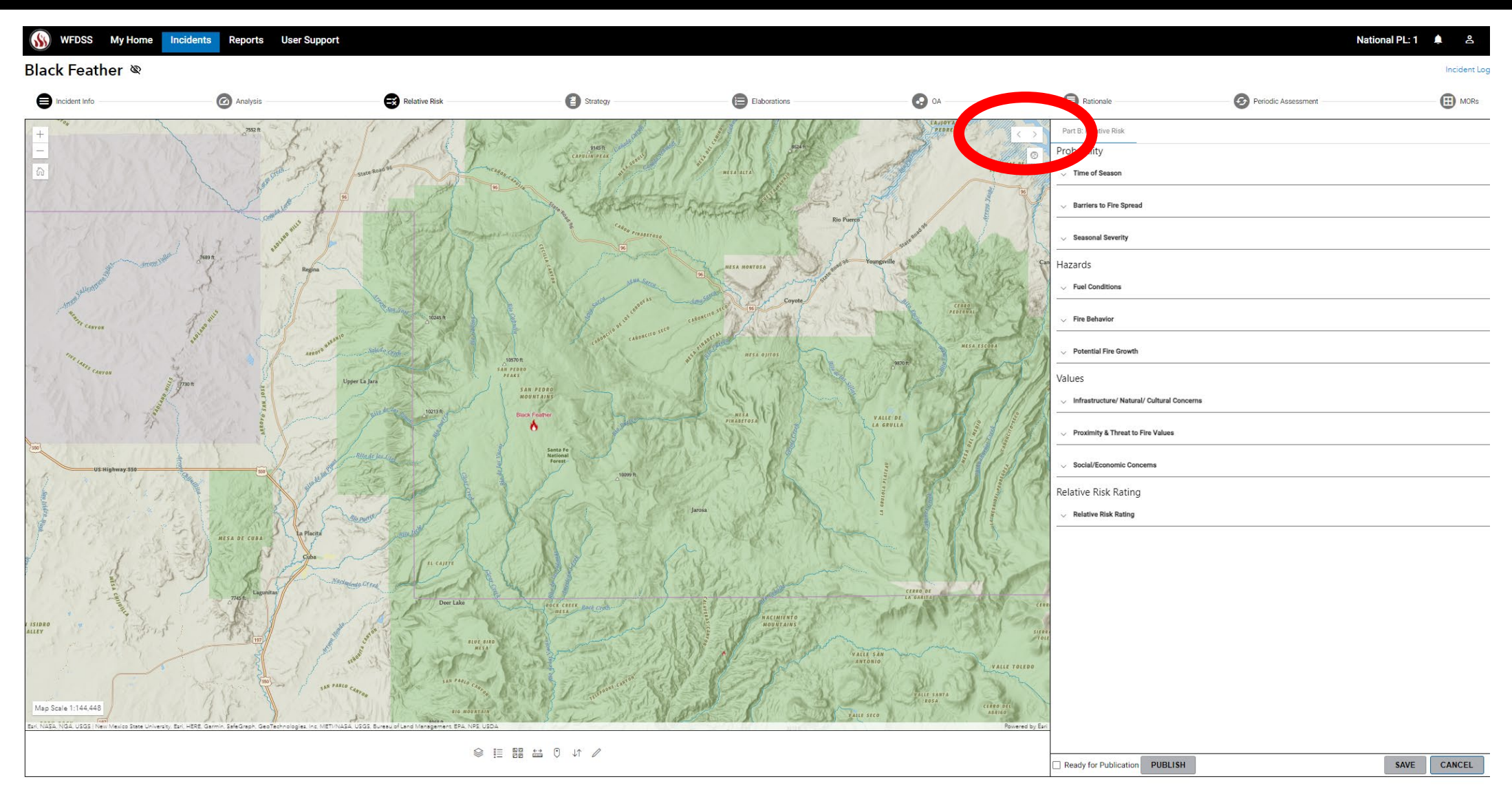

WFDSS Next Gen — Click the "carrot" icon to expand and contract each of the input sections. Choose the appropriate option and provide a narrative to support the chosen option. Narrative is required.

| WFDSS My Home           | ncidents Reports User Support                |               |                                              |               |    |                          | Natio               | onal PL: 1 | <b>≜</b> ≜   |
|-------------------------|----------------------------------------------|---------------|----------------------------------------------|---------------|----|--------------------------|---------------------|------------|--------------|
| Black Feather 🕸         |                                              |               |                                              |               |    |                          |                     |            | Incident Log |
|                         | Analysis                                     | Relative Risk | Strategy                                     | Elaborations  | OA | Rationale                | Periodic Assessment |            | MORs         |
| + caaree                | Part B: Relative Risk                        |               |                                              |               |    |                          |                     |            |              |
|                         | ^ Time of Season                             |               | <ul> <li>Barriers to Fire Spre</li> </ul>    | ad            |    | Seasonal Severity        |                     |            |              |
|                         | Time Of Season                               |               |                                              |               |    |                          |                     |            |              |
|                         | Carly Middle La                              |               |                                              |               |    |                          |                     |            |              |
| 285/00/23               |                                              |               |                                              |               |    |                          |                     |            |              |
| and the second second   |                                              |               |                                              |               |    |                          |                     |            |              |
| -Amon Hillon Doc        | Hazards                                      |               | V Fire Behavior                              |               |    | v Potential Fire Growth  |                     |            |              |
| HE BIT CANYON           | Values                                       |               |                                              |               |    |                          |                     |            |              |
| The lasts come          | v Infrastructure/ Natural/ Cultural Concerns |               | <ul> <li>Proximity &amp; Threat t</li> </ul> | o Fire Values |    | Social/Economic Concerns |                     |            |              |
| arros                   | Relative Risk Rating                         |               |                                              |               |    |                          |                     |            |              |
| and the second second   | V Relative Risk Rating                       |               |                                              |               |    |                          |                     |            |              |
| 100                     |                                              |               |                                              |               |    |                          |                     |            |              |
| US Highway 550          |                                              |               |                                              |               |    |                          |                     |            |              |
|                         |                                              |               |                                              |               |    |                          |                     |            |              |
| The states of           |                                              |               |                                              |               |    |                          |                     |            |              |
| 10 11 12                |                                              |               |                                              |               |    |                          |                     |            |              |
| As a mark               |                                              |               |                                              |               |    |                          |                     |            |              |
| ALLEY                   |                                              |               |                                              |               |    |                          |                     |            |              |
| A PARS                  |                                              |               |                                              |               |    |                          |                     |            |              |
| ( Starley )             |                                              |               |                                              |               |    |                          |                     |            |              |
| FORK POCK [197]         |                                              |               |                                              |               |    |                          |                     |            |              |
| Map Scale 1:144,448 MES | Ready for Publication     PUBLISH            |               |                                              |               |    |                          |                     | SAVE       | CANCEL       |

## WFDSS Next Gen — Content can either typed or cut and past into

### application

### Black Feather 🕸

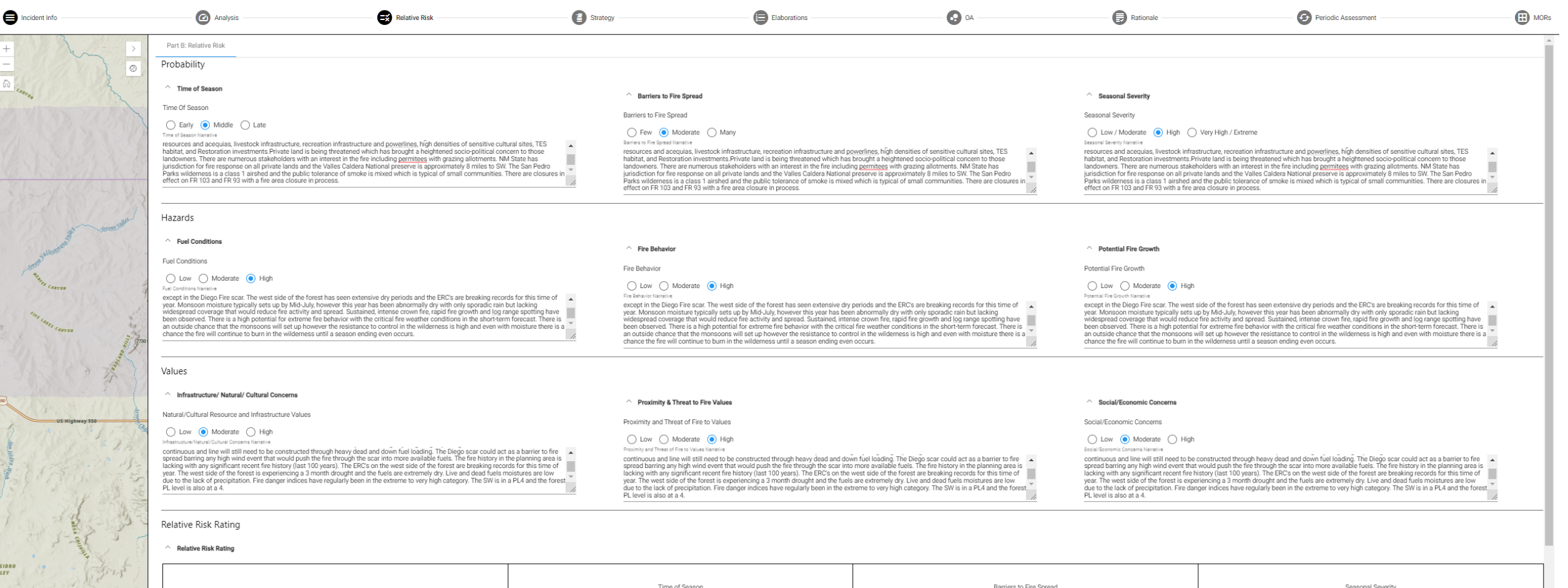

Incident Lo

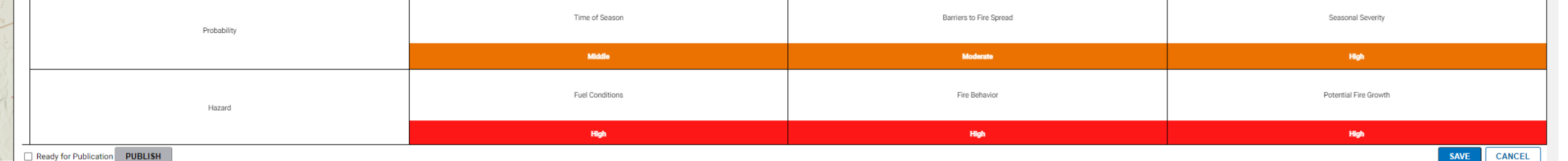

Ready for Publication

MESA

FORK ROCK

Map Scale 1:144.448

### WFDSS Next Gen — Scroll to bottom to see Relative Risk Results. Chose the selected or recommend rating and provide required narrative.

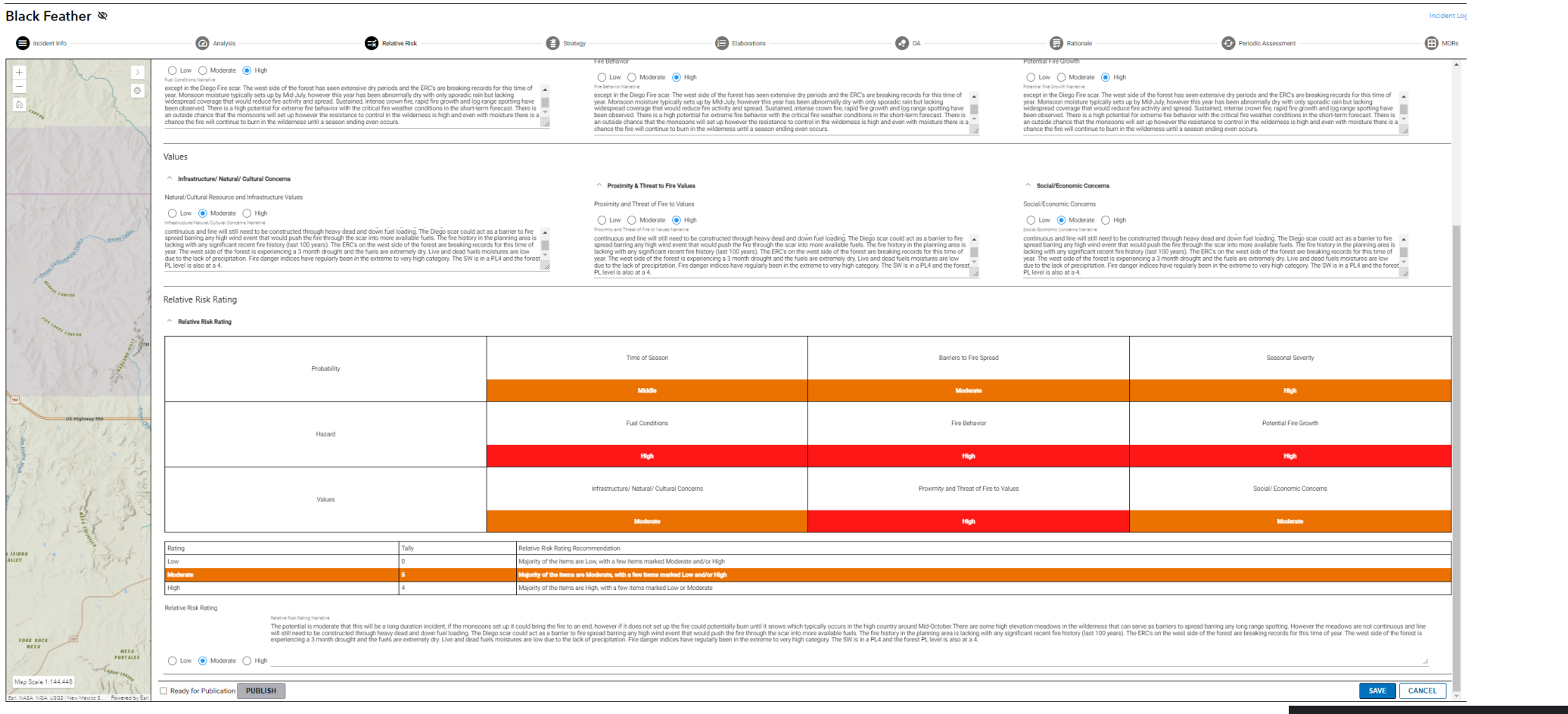

NOTE: Relative Risk inputs must be saved prior to publishing. There will be a warning message.

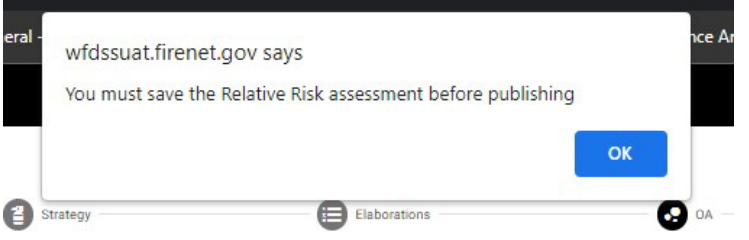

## WFDSS Next Gen — Publish the relative risk: Check, Save, Publish

| Rating                        | Tally | Relative Risk Rating Recommendation                                         |  |  |  |  |  |
|-------------------------------|-------|-----------------------------------------------------------------------------|--|--|--|--|--|
| Low                           | 0     | Majority of the items are Low, with a few items marked Moderate and/or High |  |  |  |  |  |
| Moderate                      | 5     | Majority of the items are Moderate, with a few items marked Low and/or High |  |  |  |  |  |
| High                          | 4     | Majority of the items are High, with a few items marked Low or Moderate     |  |  |  |  |  |
| Relative Risk Rating          |       |                                                                             |  |  |  |  |  |
| Ready for Publication PUBLISH |       |                                                                             |  |  |  |  |  |

**To Publish the Relative Risk:** 

- Step 1, Check Ready for Publication
- Step 2, Click SAVE
- Step 3, Click PUBLISH

# WFDSS Next Gen — Navigate to Organization Assessment – OA. Select PartC: Organization Assessment. End user is provided with the Relative Risk Rating Results which are required before an OA can be completed.

| Black Feather 🕸                                                                                                    |                                                                                                    |                       |                                                                             |                       |                                |                       |                               | Incident Log |  |
|----------------------------------------------------------------------------------------------------|----------------------------------------------------------------------------------------------------|-----------------------|-----------------------------------------------------------------------------|-----------------------|--------------------------------|-----------------------|-------------------------------|--------------|--|
|                                                                                                    | Anabreie                                                                                                    | Relative Risk         | Strategy                                                                    | Elaborations          | OA                             | Rationale             | Periodic Assessment           | MORs         |  |
| +                                                                                                    | Part C: Organization Assessment Part D Relative Risk roomy  A Relative Risk Rating                                                                                                    | Functional Complexity |                                                                             |                       |                                |                       |                               | Î            |  |
|                                                                                                    |                                                                                                    | Probability           | Time of S                                                                   | Season                | Barriers to Fire Spread        | 1                     | Seasonal Severity             |              |  |
| 222/07/23                                                                                                    | Hazard                                                                                                    |                       | Fuel Conditions                                                             |                       | Fire Behavior                  |                       | High<br>Potential Fire Growth |              |  |
| -succession - torong lab                                                                                                    |                                                                                                    |                       | Higi                                                                        | h                     | High                           |                       | High                          |              |  |
| Monthly curron                                                                                                    |                                                                                                    | Values                | Infrastructure/ Natural                                                     | I/ Cultural Concerns  | Proximity and Threat of Fire t | o Values              | Social/ Economic Concerns     |              |  |
| muna to                                                                                                    |                                                                                                    |                       | Moder                                                                       | rate                  | High                           |                       | Moderate                      |              |  |
| CANYON 2. 0730                                                                                                    | Rating                                                                                                    | Tally                 | Relative Risk Rating Recommendation                                         |                       |                                |                       |                               |              |  |
| 3                                                                                                    | Low                                                                                                    | 0                     | Majority of the items are Low, with a few items marked Moderate and/or High |                       |                                |                       |                               |              |  |
| and the second second s | Moderate                                                                                                    | 5                     | Majority of the Items are Moderate, with a few Items marked Low and/or High |                       |                                |                       |                               |              |  |
|                                                                                                    | High                                                                                                    | 4                     | Majority of the items are High, with a few items m                          | arked Low or Moderate |                                |                       |                               |              |  |
| US Highway 555                                                                                                    | Relative Risk Rating Restrict Rake Rating Restrict Rake Rating Restrict |                       |                                                                             |                       |                                |                       |                               |              |  |
|                                                                                                    | Implementation Difficulty Potential Fire Duration                                                                                                    |                       | Incident Strategies (Course of Action)                                      |                       |                                | V Functional Concerns |                               |              |  |
| A ALL A                                                                                                    | Potential Fire Duration                                                                                                    |                       |                                                                             |                       |                                |                       |                               |              |  |
| I ISIDRO                                                                                                    | ◯ Low ◯ Moderate ◯ High                                                                                                    |                       |                                                                             |                       |                                |                       |                               |              |  |
| ALLEY CONTRACTOR                                                                                                    | Potential Fire Duration Narrative                                                                                                    |                       |                                                                             |                       |                                |                       |                               | - 1          |  |
| C C C C                                                                                                    |                                                                                                    |                       | <u>//</u>                                                                   |                       |                                |                       |                               |              |  |
| FORK ROCK TET                                                                                                    | Socio/Political Concerns                                                                                                    |                       |                                                                             |                       |                                |                       |                               |              |  |
| MESA<br>PORTALES                                                                                                    | Objective Concerns                                                                                                    |                       | External Influence                                                          | ces                   |                                | Ownership Concerns    |                               |              |  |
| Map Scale 1:144,448                                                                                                    | Ready for Publication     PUBLISH                                                                                                    |                       |                                                                             |                       |                                |                       | SAVE                          | CANCEL       |  |

## WFDSS Next Gen — Complete the inputs and required narrative. Scroll to the bottom and select the Unit Recommended Organization and provide a narrative.

### Black Feather 🔍

8

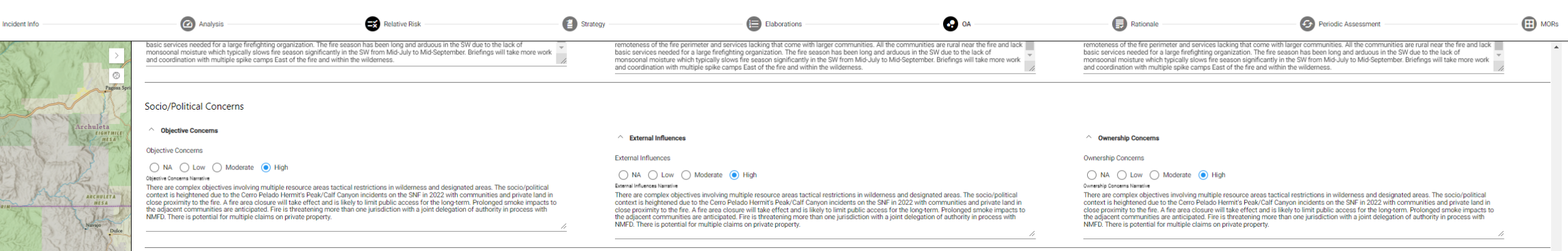

### Organization Assessment Results

### Organization Assessment Results

| Relative Risk Rating                                                                                           |       | Biodente                                                                                                    |                                                                                                    |                     |  |  |  |  |  |
|----------------------------------------------------------------------------------------------------|-------|----------------------------------------------------------------------------------------------------|----------------------------------------------------------------------------------------------------|---------------------|--|--|--|--|--|
| Implementation Difficulty                                                                                      |       | Potential Fire Duration                                                                                                    | Incident Strategies                                                                                                    | Functional Concerns |  |  |  |  |  |
| injuerne itation biniculty                                                                                     |       | Hgh                                                                                                    | Moderate                                                                                                    | High                |  |  |  |  |  |
| Socio/ Political Concerns                                                                                      |       | Objective Concerns                                                                                                    | External Influences                                                                                                    | Ownership Concerns  |  |  |  |  |  |
|                                                                                                    |       | Hgh                                                                                                    | High                                                                                                    | High                |  |  |  |  |  |
|                                                                                                    |       |                                                                                                    |                                                                                                    |                     |  |  |  |  |  |
| Rating                                                                                                    | Tally | Organization Recommendation                                                                                                    |                                                                                                    |                     |  |  |  |  |  |
| N/A                                                                                                    | 0     | Type 5 - Majority of items rated as N/A is few items may be rated in other categories.                                                                                              |                                                                                                    |                     |  |  |  |  |  |
| Low                                                                                                    | 0     | Type 4- Majority of items rated as Low, with some items rated as N/A, and a few items rated as Moderate or High                                                                     |                                                                                                    |                     |  |  |  |  |  |
| A device a second second second second second second second second second second second second second second s |       | Type 3 - Majority of items rated as Moderate, with a few items rated in other categories.                                                                                           |                                                                                                    |                     |  |  |  |  |  |
| would are                                                                                                    | 2     | Type 2/CIMT - Majority of items rated as Moderate, with a few items rated as High. Use Part D: Functional Complexity to document the need to increase or reduce capacity/positions. |                                                                                                    |                     |  |  |  |  |  |
| High                                                                                                    | 5     | Type 1/CIMT - Majority of items rated as High; a few items may be rated in other categories. Use Part D: Fur                                                                        | Type 1/CIR/T - Majority of items rated as High; a few items may be rated in other categories. Use Part D: Functional Complexity to document the need to increase or reduce capacity/positions. |                     |  |  |  |  |  |
|                                                                                                    |       |                                                                                                    |                                                                                                    |                     |  |  |  |  |  |

### Unit Recommended Organization

### Output Recommended Organization

### Unit Recommended Organization

○ Type 5 ○ Type 4 ○ Type 3 ○ Type 2/CIMT ● Type 1/CIMT

### Unit Recommended Organization Narrative

PORTALE

Map Scale 1:577.791

There are complex objectives involving multiple resource areas tactical restrictions in wildemess and designated areas. The socio/political context is heightened due to the Carro Pelado Hermit's Peak/Calf Caryon incidents on the SNF in 2022 with communities and private land in close proximity to the fire. A fire area closure will take effect and is likely to limit public access for the long-term. Prolonged smoke impacts to the adjacent communities and private land in close proximity to the fire. A fire area closure will take effect and is likely to limit public access for the long-term. Prolonged smoke impacts to the adjacent communities and private land in close proximity to the fire. A fire area closure will take effect and is likely to limit public access for the long-term.

# WFDSS Next Gen — REQUIRED for Type 1, Type 2 & CIMT - Complete Part D; Functional Complexity

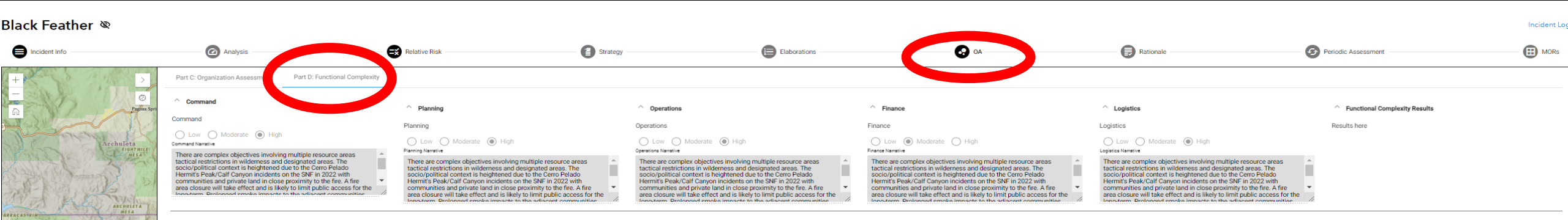

Map Scale 1:577,791

### WFDSS Next Gen — Functional complexity chart is in production. The chart will provide the results and allow the user to visualize their results.

**Functional Complexity** 

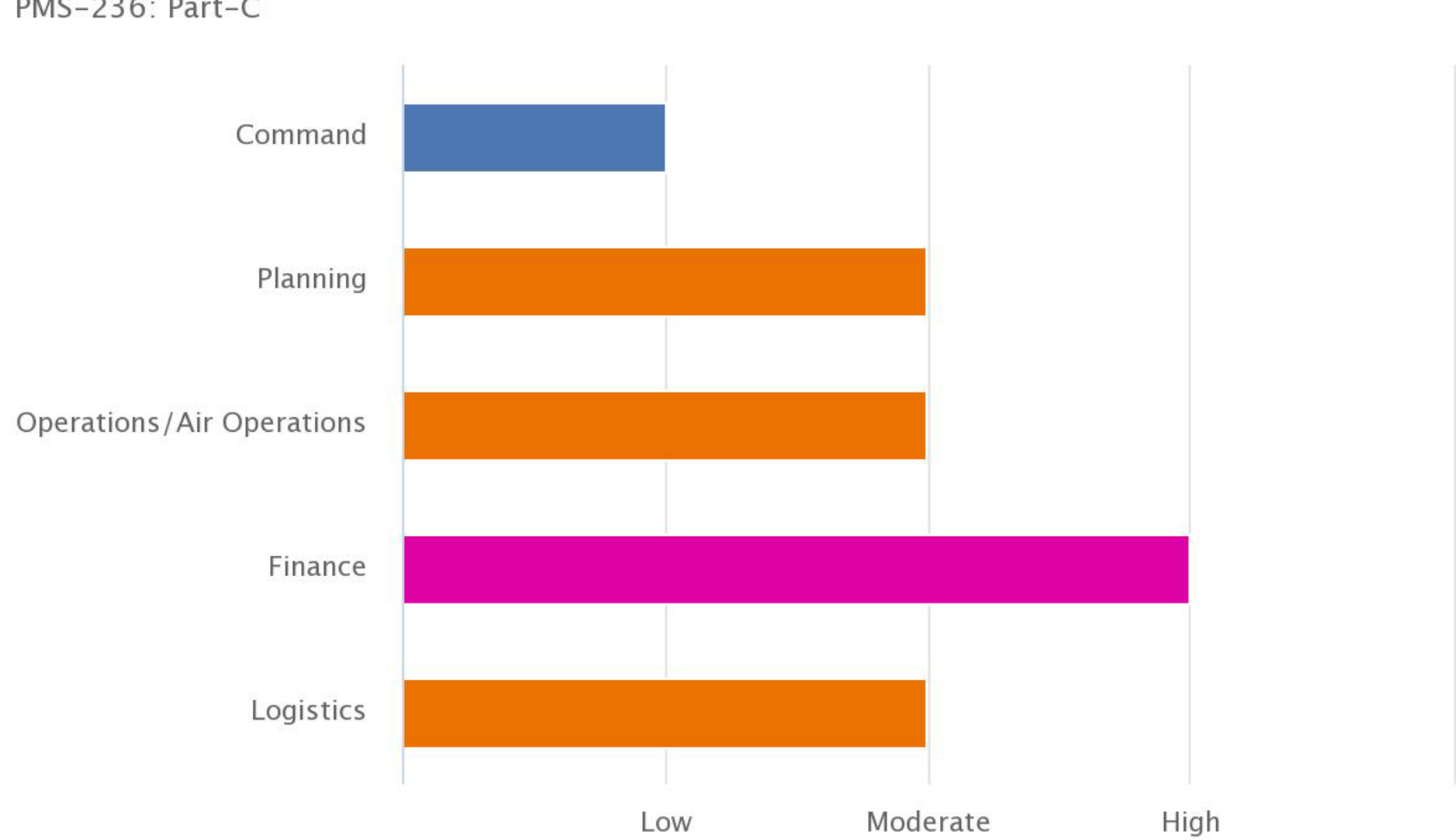

PMS-236: Part-C

Highcharts.com

## WFDSS Next Gen — Publish when Part C and Part D are complete

Black Feather 🕸

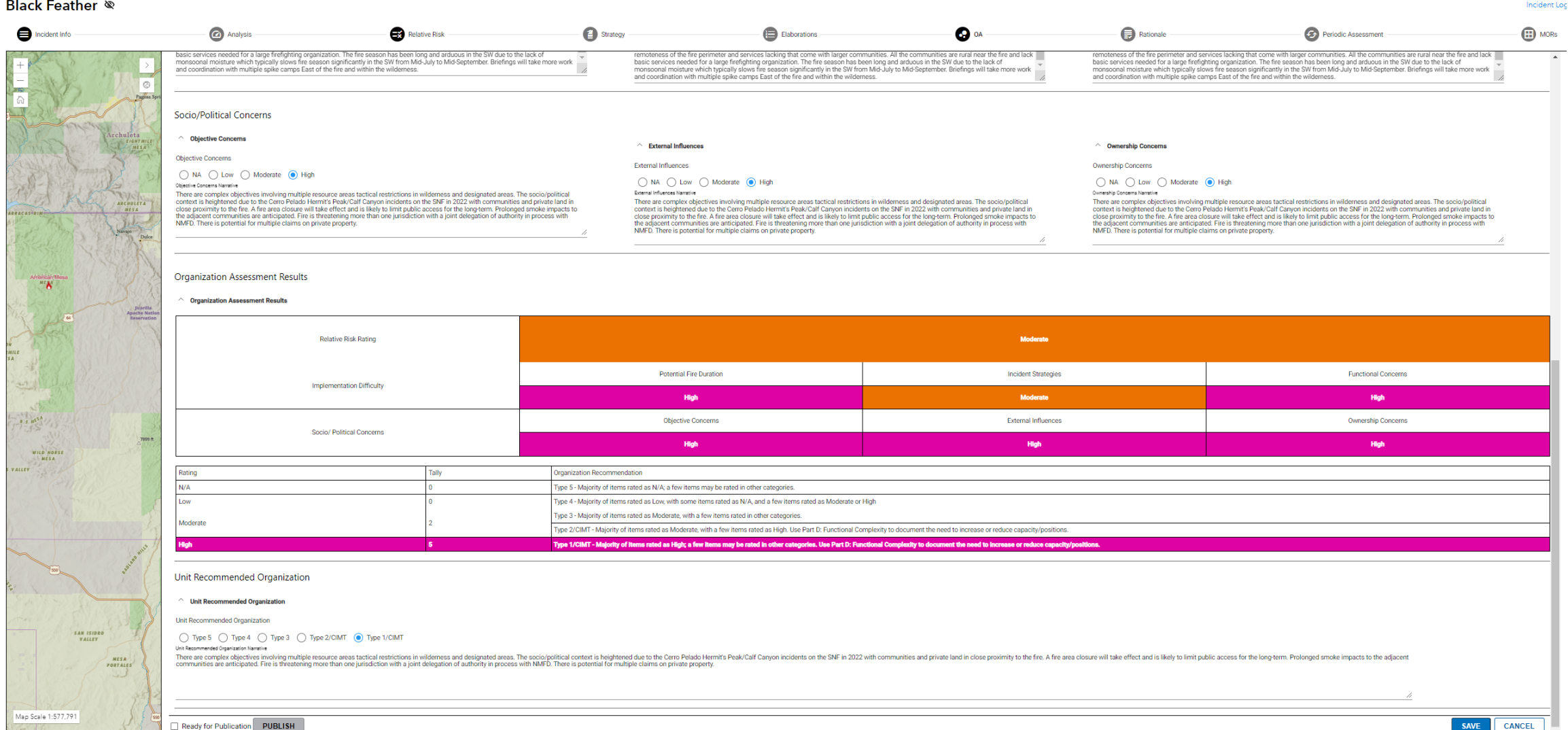

## WFDSS Next Gen — To Publish: Click Ready for Publication, Click Save, Click Publish

### Black Feather 🕸

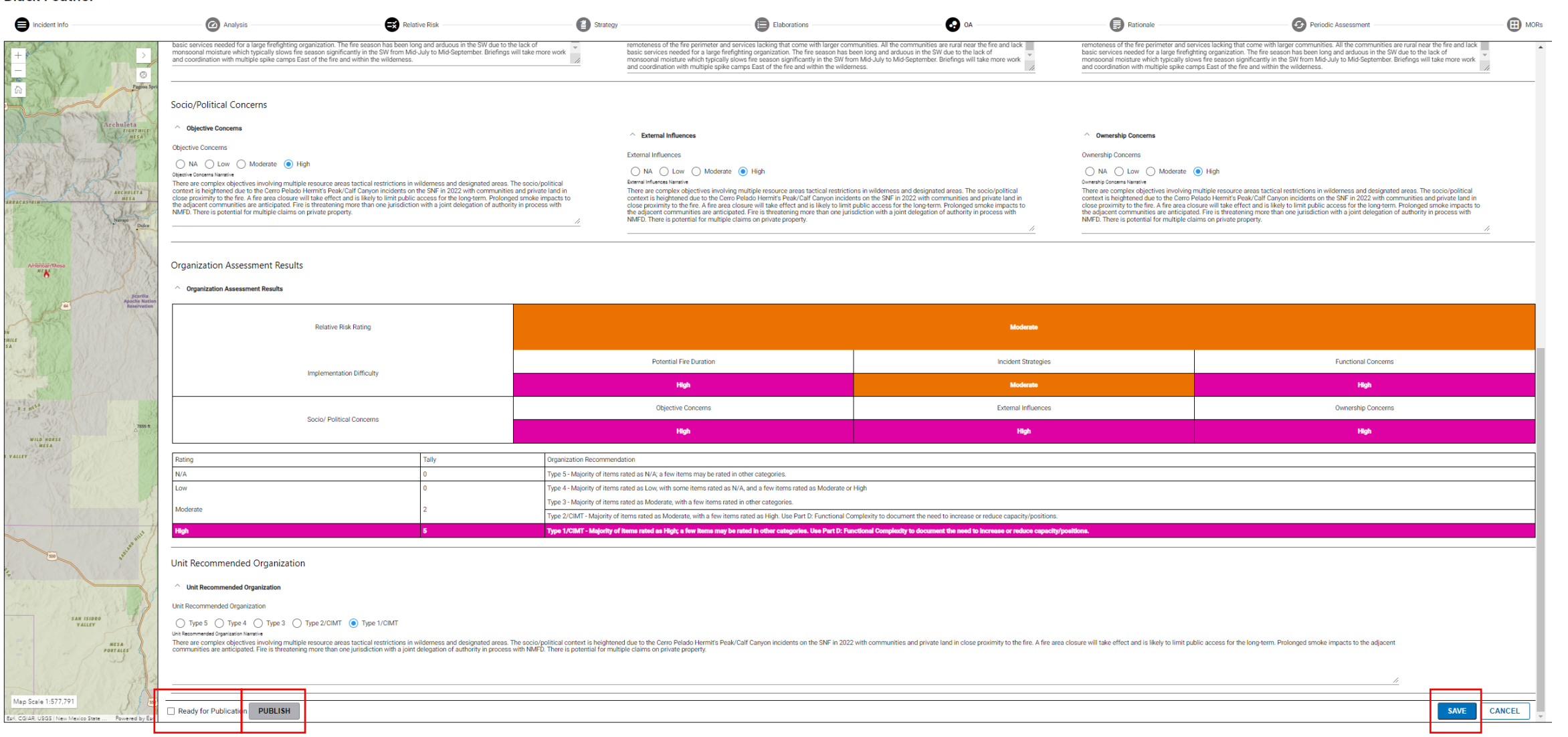

Incident Loc

### WFDSS Next Gen — Published RR & OA content is greyed out. Uncheck the Ready for Publication to update RR or OA.

| Black Feather 🏼                                 | Q                                                                                                    |                                                                                                    |                                                                                                    |                                                                                                    |                                                                                                    |                                                                                                    |                                                                                                    | Incident Log |  |
|-------------------------------------------------|----------------------------------------------------------------------------------------------------|----------------------------------------------------------------------------------------------------|----------------------------------------------------------------------------------------------------|----------------------------------------------------------------------------------------------------|----------------------------------------------------------------------------------------------------|----------------------------------------------------------------------------------------------------|----------------------------------------------------------------------------------------------------|--------------|--|
| Incident Info                                   | Analysis                                                                                                    | Relative Risk                                                                                                    | Strategy                                                                                                    | Elaborations                                                                                                    | <b>DA</b>                                                                                                    | Rationale                                                                                                    | Periodic Assessment                                                                                                    | MORs         |  |
| +<br>- 25689 ft ©                               | Relative Risk Rating<br>Low: Moderate High<br>Relative Risk Rating Narrative<br>The potential is moderate that this will be<br>There are some high elevation meadows<br>could act as a barrier to fire spread barrie<br>forest are breaking records for this time<br>to very high category. The SW is in a PL4                                                                                                    | be a long duration incident, if the monsoor<br>s in the wilderness that can serve as barri<br>ing any high wind event that would push t<br>of year. The west side of the forest is exp<br>4 and the forest PL level is also at a 4. | is set up it could bring the fire to a<br>ers to spread barring any long rar<br>he fire through the scar into more<br>eriencing a 3 month drought and                                              | an end, however if it does not set up the<br>ge spotting.However the meadows are<br>available fuels. The fire history in the pla<br>the fuels are extremely dry. Live and dea                                                                                                    | fire could potentially burn until it s<br>not continuous and line will still ne<br>lanning area is lacking with any sig<br>ad fuels moistures are low due to t | snows which typically occurs in the high<br>aed to be constructed through heavy dea<br>inificant recent fire history (last 100 year<br>the lack of precipitation. Fire danger indi | country around Mid-October.<br>Id and down fuel loading. TheDiego scar<br>s). The ERC's on the west side of the<br>ces have regularly been in the extreme                                                                                                    | •            |  |
| 9750 ft                                         | Implementation Difficulty                                                                                                    |                                                                                                    | A heidert A                                                                                                    |                                                                                                    |                                                                                                    |                                                                                                    |                                                                                                    |              |  |
| SOLLAR OF SOLLAR                                | Potential Fire Duration <ul> <li>Low</li> <li>Moderate</li> <li>High</li> </ul> Potential Fire Duration Narrative Resource availability is limited due to the PL levels in the SW for both hand crews and aviation assets. Firefighter and aviation exposure will be extremely high in the wilderness due to the heavy dead and down component and lack of road access. There will be a reliance on aircraft to evacuate injured fire fighters from the wilderness, an inability to fly will result in long packout situations for injured personnel. Vehicle access outside the wilderness will twicelly allow for one path of encess. Considering the rural location |                                                                                                    | and<br>e on<br>incident Stratege<br>incident Strateges N<br>Incident Strategies N<br>Resource avail<br>aviation assets<br>Firefighter and<br>heavy dead an<br>aircraft to evac<br>result in long p | Incident Strategies (Course of Action) Incident Strategies (Course of Action) NA Low Moderate High Incident Strategies Narrative Resource availability is limited due to the PL levels in the SW for both hand crews and aviation assets. Firefighter and aviation exposure will be extremely high in the wilderness due to the heavy dead and down component and lack of road access. There will be a reliance on aircraft to evacuate injured fire fighters from the wilderness, an inability to fly will result in long packout situations for injured personnel. Vehicle access outside the wilderness will twisely allow for one path of carees. Considering the sural location |                                                                                                    |                                                                                                    | Functional Concerns  Functional Concerns  NA  Low  Moderate  High  Functional Concerns Narrative  Resource availability is limited due to the PL levels in the SW for both hand crews and aviation assets.  Firefighter and aviation exposure will be extremely high in the wilderness due to the heavy dead and down component and lack of road access. There will be a reliance on aircraft to evacuate injured fire fighters from the wilderness, an inability to fly will result in long packout situations for injured personnel. Vehicle access outside the wilderness will twiselly allow for one path of carees. Considering the rural leastion |              |  |
| MESA DE CUBA<br>Lagunita<br>Map Scale 1:144,448 | Socio/Political Concerns          Objective Concerns         Objective Concerns         Objective Concerns         NA       Low         Ready for Publication                                                                                                    | ) Hiah                                                                                                    | External Influence     External Influence                                                                                                    | <b>fluences</b><br>ces                                                                                                    |                                                                                                    | Ownership Concerns                                                                                                    | SAVE                                                                                                    | CANCEL       |  |

## WFDSS Next Gen — How do I update a RR & OA???

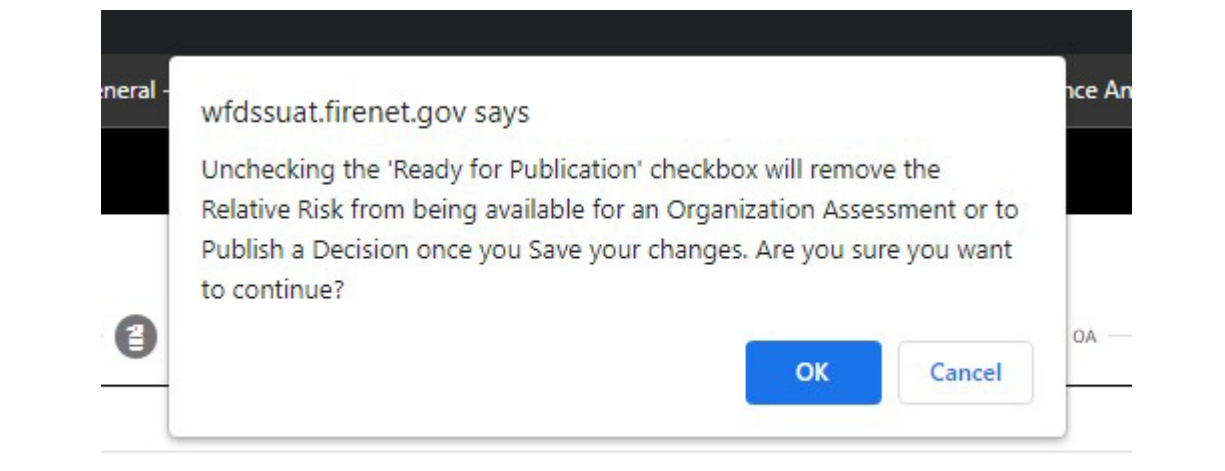

- Step 1, uncheck Ready for Publication
- Step 2, Read the warning message
- Step 3, Edit the inputs as appropriate
- Step 4, Publish Check, Save, Publish

## WFDSS Next Gen — Spatial Inventory available data layers????

• Each section of the OA & RR will have information and charts to assist users.

• Please complete the survey and let us know what kind of charts & information can assist with completing the RR & OA.

- •Please complete the user survey!!
- •Survey Link:

https://forms.office.com/g/dzWaW0mGcM

•Your input is important!!

## WFDSS Next Gen – Useful Links

- Link to SFP Service: <u>WFMRDA Spatial Fire Planning Service</u> (arcgis.com)
- Link to current video: <u>Spatial Fire Planning Service YouTube</u>
- Link to WFDSS Next Gen User Group site: https://wfmrda.nwcg.gov/news/next-generation-wfdss
- Link to WFDSS Feedback (NextGen): <u>https://forms.office.com/Pages/ResponsePage.aspx?id=</u> <u>5zZb7e4BvE6GfuA8-</u> <u>g1Gl4\_EsH10w3FLoZYTY2sqetVUMUdDUIdCSFZPVIhRN</u> <u>DVQUjVVTFQ0MTICUi4u</u>